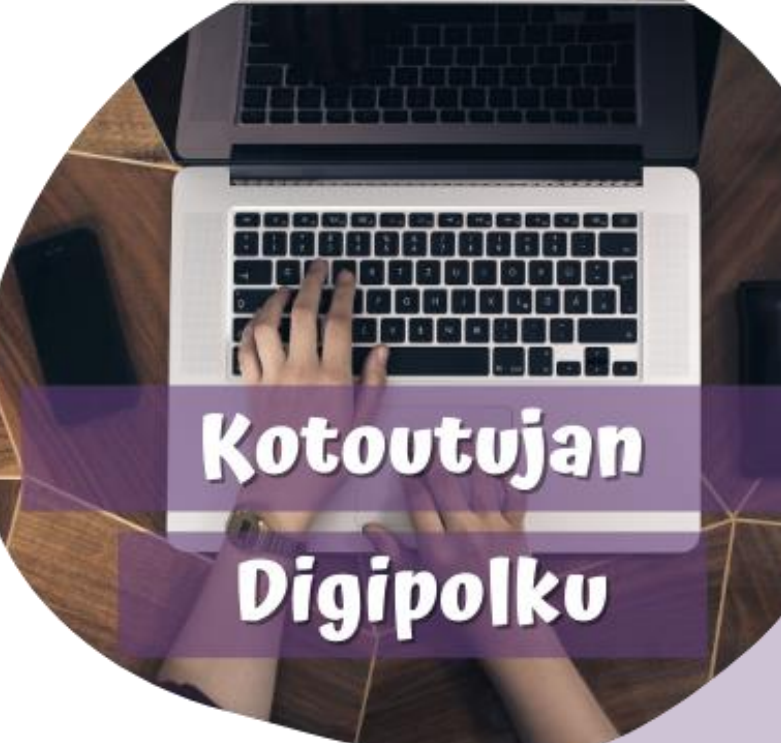

## **OHJE:** Junalippujen

ostaminen verkosta

Tämä ohjeistus on tehty Kotoutujan digipolku –hankkeessa tueksi asiakkaiden digiohjaukseen. Tämä ei ole palveluntuottajan virallinen ohje eikä palveluntuottaja vastaa ohjeen sisällöstä.

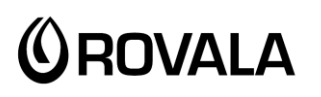

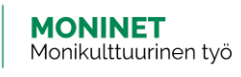

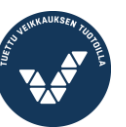

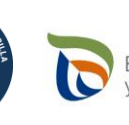

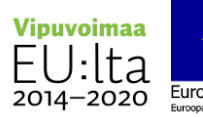

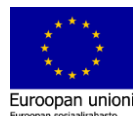

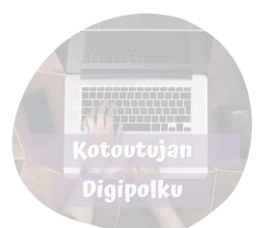

- Suomessa junaliikenteestä vastaa VR eli Valtion rautatiet.
- Mitä aiemmin ostat lipun (verkosta), sitä todennäköisemmin saat sen edullisesti.
- Junaliput voi ostaa VR Matkalla –sovelluksella (vaatii rekisteröitymisen) TAI VR:n verkkosivuilta osoitteesta <u>https://vr.fi</u> (ei vaadi rekisteröitymistä)
- Tässä ohjeessa kerrotaan, miten voit ostaa junalipun verkkosivuilta
- Huom: junalla ei pääse kaikille paikkakunnille. Voit tarkistaa osoitteesta <u>https://www.vr.fi/rautatieasemat-ja-reitit</u> missä kaupungeissa on rautatieasema.

Aloita lippujen ostaminen menemällä osoitteeseen <u>https://vr.fi</u> Etusivu näyttää tältä:

| V    | 2               |                    | (FI) EN SV Kirjaudu sisään 🐥 Valikko 🗮 |                     |     |
|------|-----------------|--------------------|----------------------------------------|---------------------|-----|
|      | M               |                    |                                        |                     |     |
|      | Mistä           |                    | ≓ Minne                                |                     |     |
|      | Meno            | Paluu              | Matkustajat, lisäpalvelut ja e         | esteettömyys        | A A |
| - Me | Ma 28.3.        | <b>-</b>           | 1 aikuinen                             |                     | A   |
|      |                 | Hav                | e matkoja                              |                     |     |
|      | 먨<br>Sarjaliput | fine<br>Kausiliput | ja autojunat                           | 면<br>Yrityspalvelut |     |
|      |                 |                    |                                        |                     | *** |

**Mistä:** kirjoita tähän kohtaan, **mistä** haluat matkustaa. Kun alat kirjoittaa kaupungin nimeä, ohjelma tarjoaa sinulle vaihtoehtoja, joista voit klikata oikeaa.

**Minne:** kirjoita tähän kohtaan, **mihin** haluat matkustaa. Kun alat kirjoittaa kaupungin nimeä, ohjelma tarjoaa sinulle vaihtoehtoja, joista voit klikata oikeaa.

Meno: valitse tästä päivämäärä, jolloin haluat lähteä.

**Paluu:** jos haluat ostaa samalla paluumatkan lipun, kirjoita tähän päivämäärä, jolloin haluat palata. Jos et tiedä milloin palaat, voit myös ostaa pelkän menolipun. Jätä silloin tämä kohta tyhjäksi.

Matkustajat, lisäpalvelut ja esteettömyys: Kun klikkaat tästä kohdasta, avautuu sinulle uusi sivu:

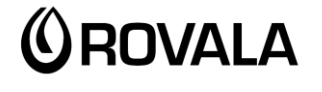

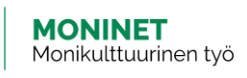

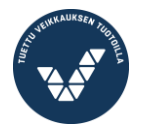

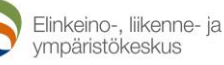

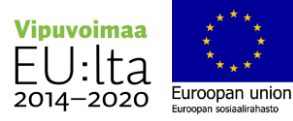

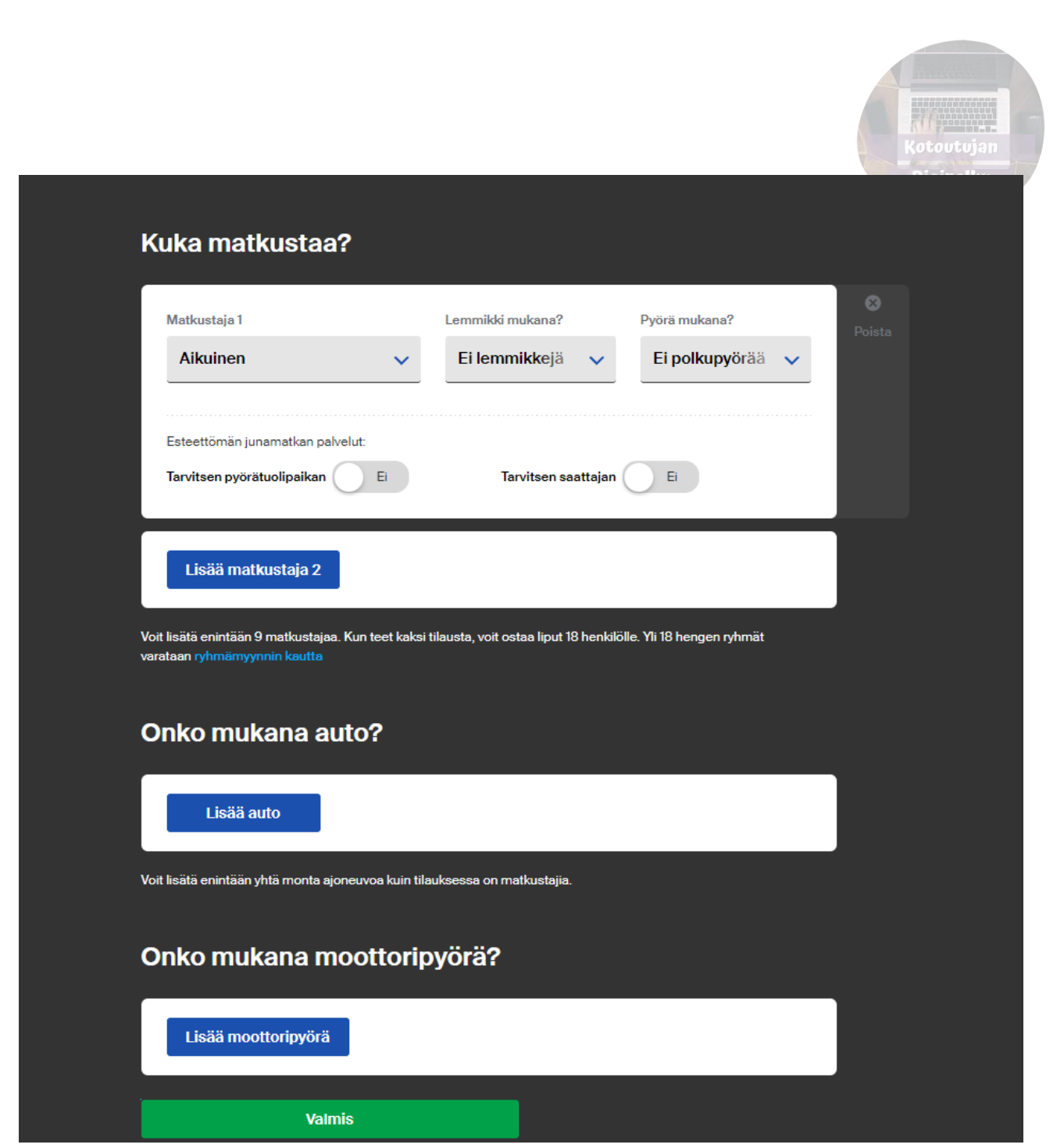

**Matkustaja 1:** valitse tästä sinulle sopiva lipputyyppi. Jos olet oikeutettu opiskelija-alennukseen ja sinulla on opiskelijakortti, valitse "opiskelija". Jos olet eläkkeellä, valitse "eläkeläinen". Jos sinulla ei ole oikeutta mihinkään alennukseen, valitse "aikuinen".

Lemmikki mukana: Merkitse tähän, jos matkustat lemmikin kanssa (esim. koira tai kissa)

Pyörä mukana: Merkitse tähän, jos sinulla on polkupyörä mukana

Tarvitsen pyörätuolipaikan: klikkaa tästä, jos tarvitset pyörätuolipaikan

Lisää matkustaja 2: jos haluat ostaa samalla kertaa useamman matkalipun esimerkiksi perheenjäsenille, klikkaa "lisää matkustaja" ja täytä tarvittavat tiedot

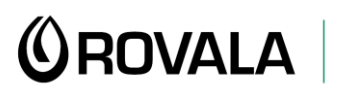

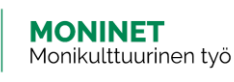

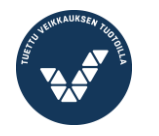

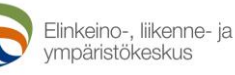

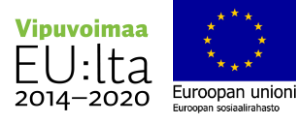

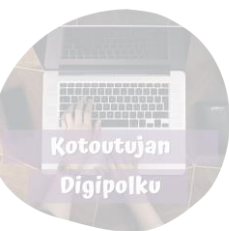

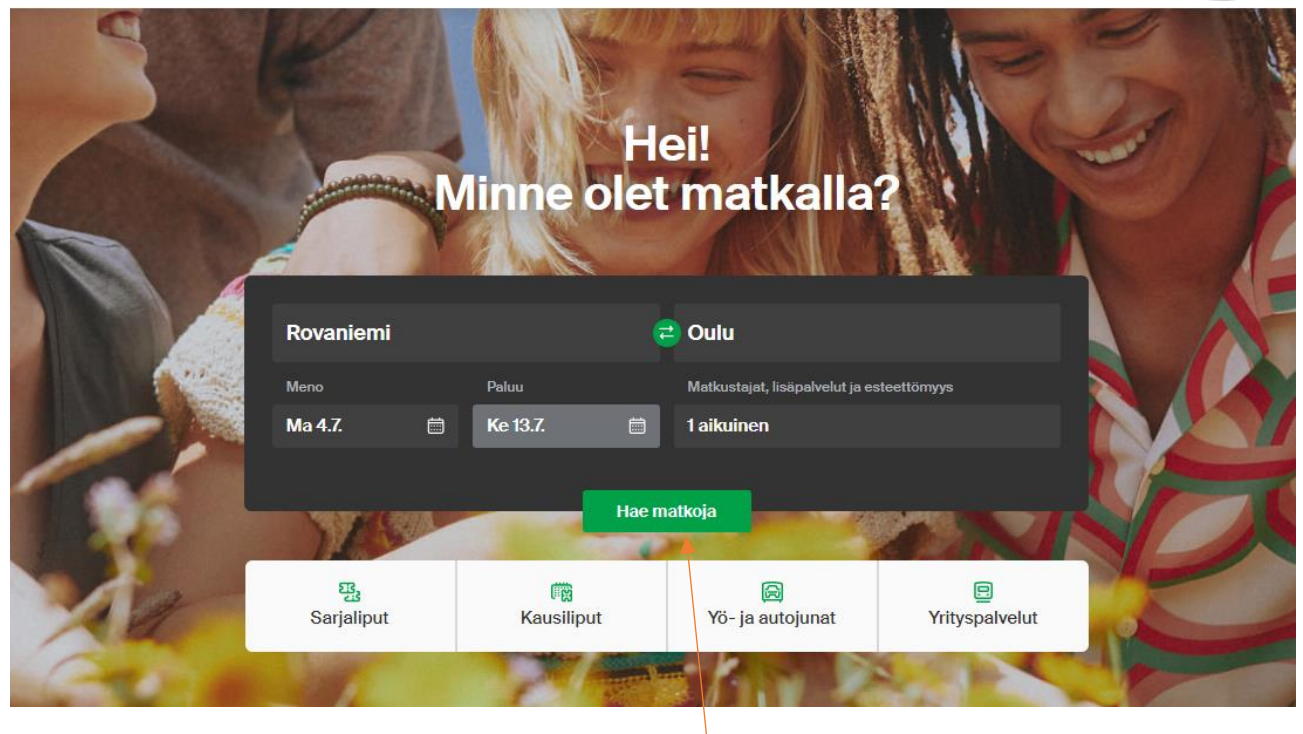

Kun olet täyttänyt kaikki tarvittavat tiedot, klikkaa "Hae matkoja"

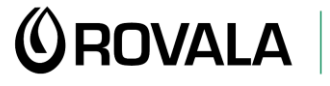

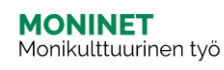

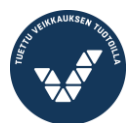

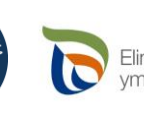

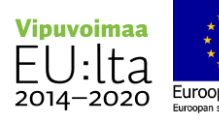

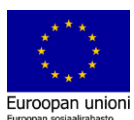

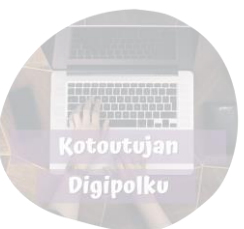

## Ensin valitset sopivan menomatkan.

Tästä näet vaihtoehdot haluamallesi välille ja ajankohdalle. Valitse haluamasi menomatka klikkaamalla sitä.

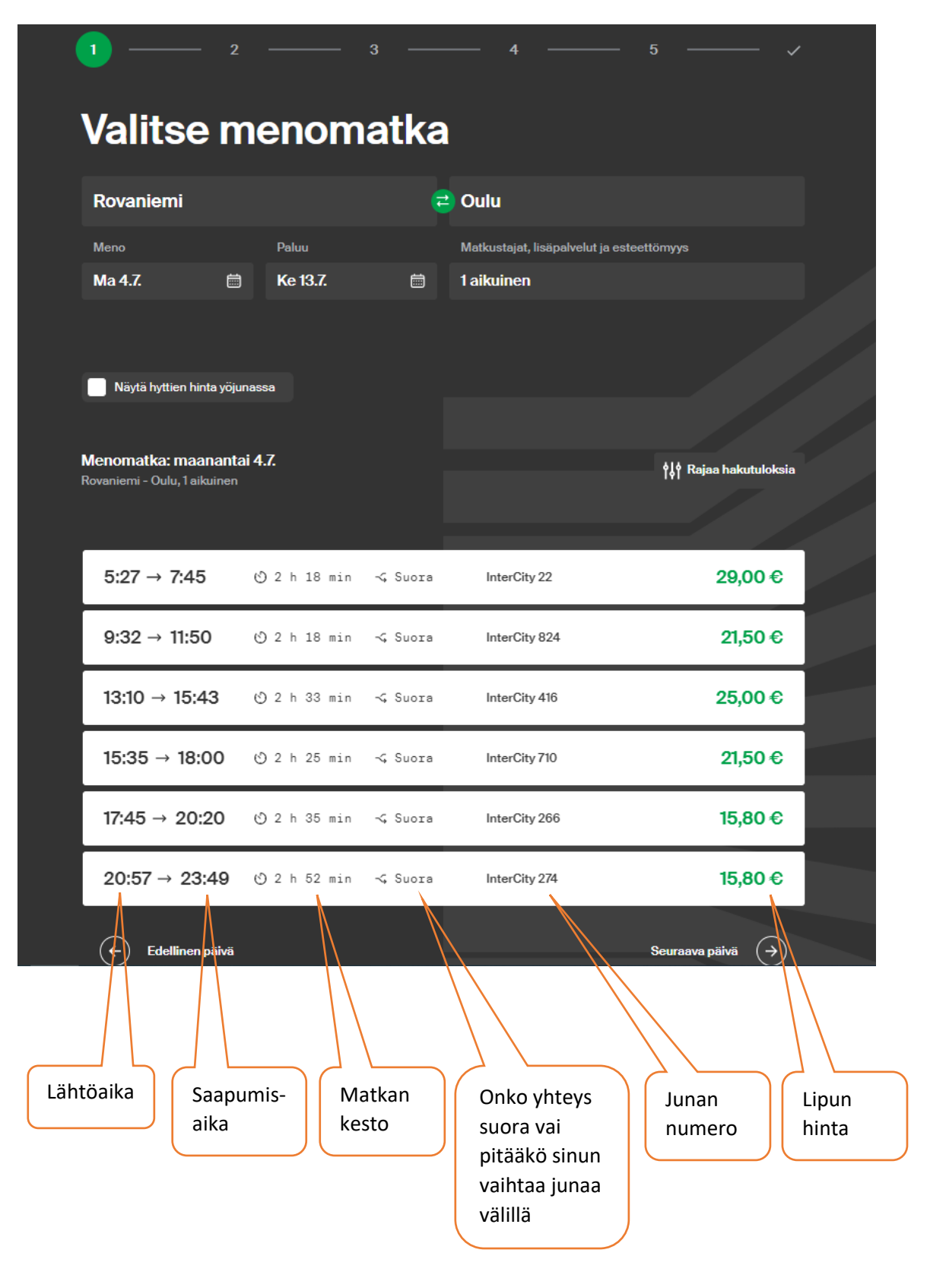

MONINET Monikulttuurinen työ

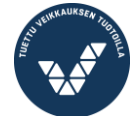

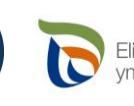

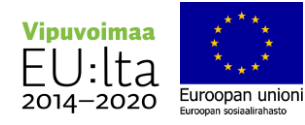

Kotovtujan Digipolku

Seuraavaksi valitset menomatkan paikat ja palvelut.

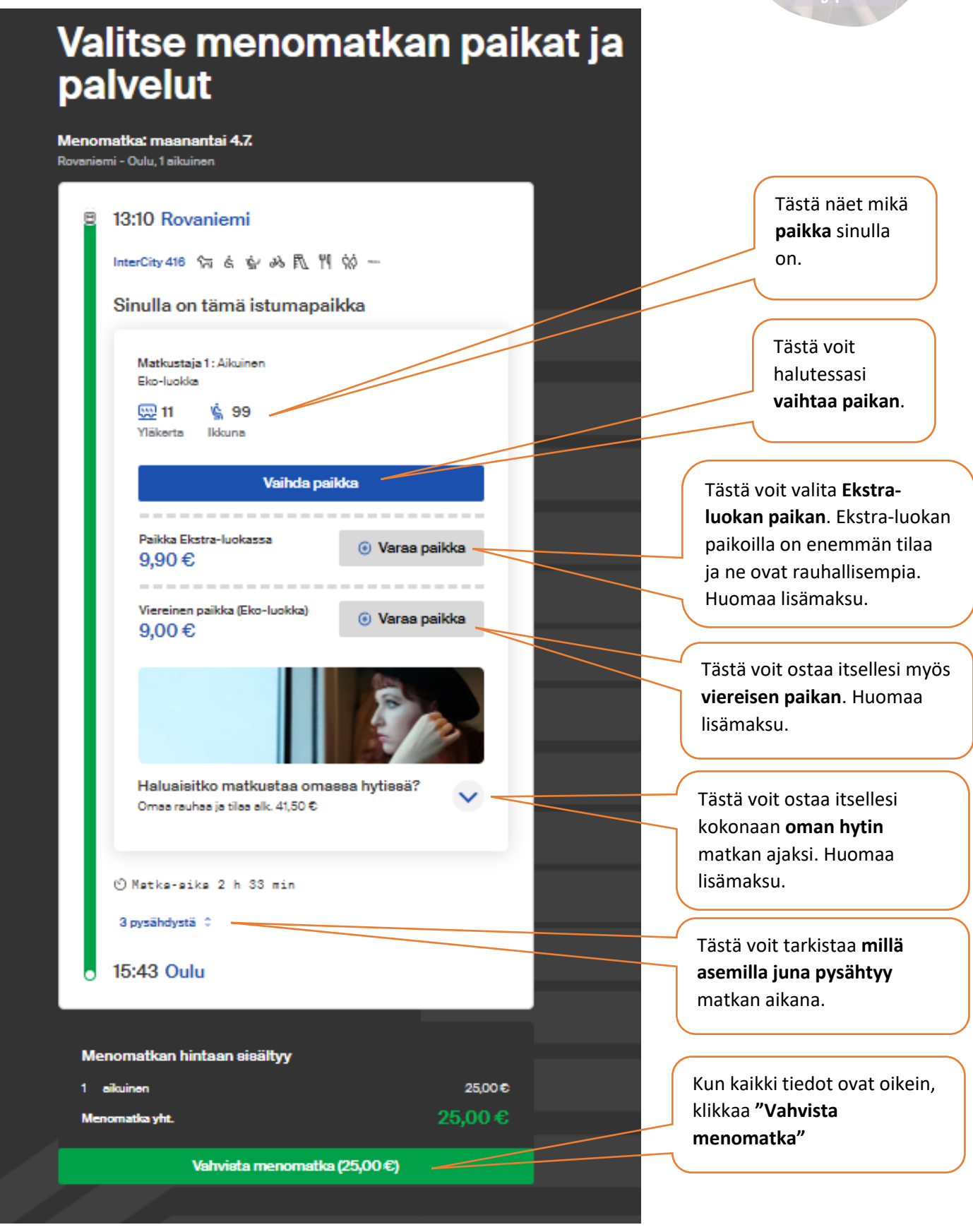

**OROVALA** 

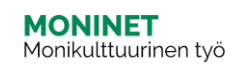

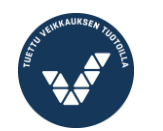

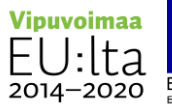

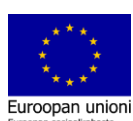

Valitse paluumatka samoin kuin menomatka.

| ٦ | Valitse paluumatka                                            |              |          |               |                        |  |  |  |  |  |
|---|---------------------------------------------------------------|--------------|----------|---------------|------------------------|--|--|--|--|--|
|   | Paluu                                                         |              |          |               |                        |  |  |  |  |  |
|   | Ke 13.7.                                                      |              |          |               |                        |  |  |  |  |  |
|   |                                                               |              |          |               |                        |  |  |  |  |  |
|   | Näytä hyttien hinta yöju                                      | nassa        |          |               |                        |  |  |  |  |  |
|   |                                                               |              |          |               |                        |  |  |  |  |  |
| ( | <b>Paluumatka: keskiviikk</b><br>Oulu - Rovaniemi, 1 aikuinen | to 13.7.     | l        |               | ¢↓¢ Rajaa hakutuloksia |  |  |  |  |  |
|   | 4:49 → 7:29                                                   | 🕑 2 h 40 min | -⊊ Suora | InterCity 265 | 18,60 €                |  |  |  |  |  |
|   | 8:36 → 11:13                                                  | 🕑 2 h 37 min | ⊰ Suora  | InterCity 273 | 21,50 €                |  |  |  |  |  |
|   | 12:00 → 15:15                                                 | 🕑 3 h 15 min | ⊰ Suora  | Bussiyhteys   | 15,80 €                |  |  |  |  |  |
|   | 15:35 → 18:50                                                 | 🕑 3 h 15 min | ⊰ Suora  | Bussiyhteys   | 12,60 €                |  |  |  |  |  |
|   | 18:00 → 21:15                                                 | 🕑 3 h 15 min | ⊰ Suora  | Bussiyhteys   | 15,80 €                |  |  |  |  |  |
|   | 20:20 → 22:45                                                 | 🕑 2 h 25 min | -⊊ Suora | InterCity 37  | 25,00 €                |  |  |  |  |  |

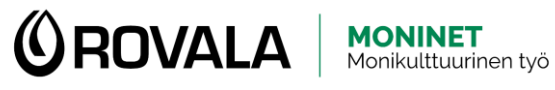

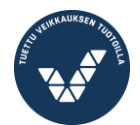

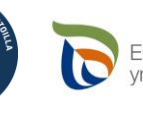

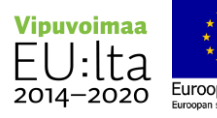

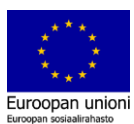

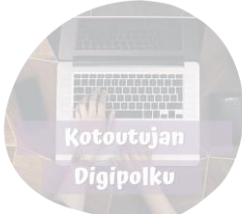

Lopuksi tarkista, että kaikki tiedot ovat oikein ja maksa matka.

## Tarkista ja maksa matka 1 aikuinen Menomatka: ma 4.7.2022 13:10 Rovaniemi → 15:43 Oulu 1 aikuinen 25,00 € Menomatka yht. 25,00 € Paluumatka: ke 13.7.2022 15:35 Oulu → 18:50 Rovaniemi aikuinen 12,60 € 1 12,60 € Paluumatka yht. Hanki matkallesi peruutusturva Tästä voit ostaa 10,00€ lipullesi Saat lippusi hinnan takaisin jos suunnitelmat muuttuvat ja perut peruutusturvan, eli matkasi. Matka tulee perua ennen junan aikataulunmukaista lähtöaikaa. voit saada rahasi Tämä peruutusturva ei koske ajoneuvoja. takaisin, jos joudut Lue lisää peruutusturvasta perumaan matkan. Huomaa lisämaksu. 37,60 € Yhteensä & Kirjaudu sisään Jos sinulla on VRpalvelun tunnukset, Kirjautumalla palveluihimme maksat junalippusi helposti, pystyt seuraamaan voit kirjautua sisään matkasi kulkua ja pidät junalippusi tallessa. tässä. (Ei Kirjaudu sisään pakollinen.) Lipun toimitus sähköpostiin Kirjoita tähän Anna sähköpostiosoite sähköpostiosoite, johon haluat liput. tä vielä sähkör

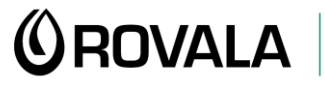

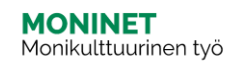

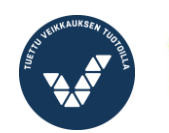

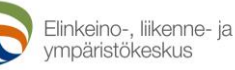

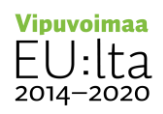

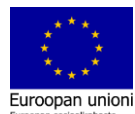

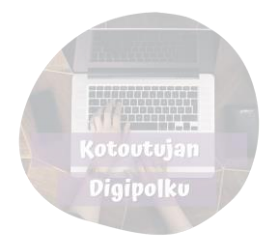

Kun olet kirjoittanut sähköpostiosoitteesi, pääset valitsemaan **maksutavan**. Maksa matkasi ja saat sen jälkeen matkaliput sähköpostiisi.

| 🖂 Lipun toi                               | mitus sähkö                              | postiin                         |                |
|-------------------------------------------|------------------------------------------|---------------------------------|----------------|
| Anna sähköpostio                          | soite                                    |                                 |                |
| antti.asiakas@gn                          | nail.com                                 |                                 |                |
| ℅ Valitse m                               | aksutapa                                 |                                 |                |
| Verkkopankk                               | i                                        |                                 | ~              |
| Valitse oma verkko<br>pankkiisi Nordean e | pankkisi ja jatka m<br>e-maksupalvelun l | aksamaan. Maksutapah<br>kautta. | ntuma välittyy |
| Lue henkilötietojei<br>Maksamalla hyväk   | n käsittelystä tääl<br>isyt ehdot        | lä                              |                |
| Nordea                                    | Danske Bank                              | <b>O</b>                        | Aktia          |
| Nordea                                    | Danskebank                               | OP                              | Aktia          |
| Handelsbanken                             | G                                        | omaပြာ                          | <b>#</b>       |
| Handelsbanken                             | Säästöpankki                             | Oma Säästöpankki                | POP Pankki     |
| À                                         | S-Pankki                                 |                                 |                |
|                                           |                                          |                                 |                |

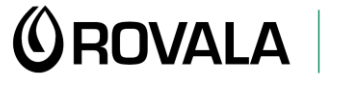

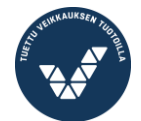

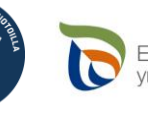

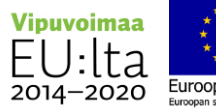

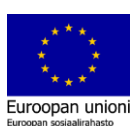